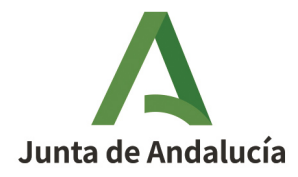

**Consejería de la Presidencia, Administración Pública e Interior** Agencia Digital de Andalucía

## **Procedimiento de justificación** Centros de Capacitación Digital 2022

CAPI Apertura y CAPI Mantenimiento

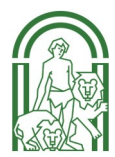

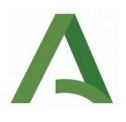

## 0. Requisitos técnicos

- Certificado digital de persona física/jurídica válido del representante legal de la entidad
- Equipo con conexión a Internet
- Navegador de Internet.
- Necesaria la aplicación Autofirma de la Junta de Andalucía. <u>https://ws024.juntadeandalucia.es/clienteafirma/autofirma/autofirma.html</u>

## 1. Presentación de la documentación justificativa

El representante de la entidad accederá a la plataforma "Ventanilla Electrónica de la Administración de la Junta de Andalucía" (VEAJA) para cumplimentar el anexo de justificación e incorporar la documentación oportuna. A continuación se indica las URL de acceso a la plataforma:

https://ws050.juntadeandalucia.es/vea/

Luego debe acceder a las líneas de subvención convocadas por la Consejería de Presidencia, Administración Pública e Interior.

Una vez se accede al enlace hay que identificarse con el certificado en el icono de "Acceso a Zona Personal":

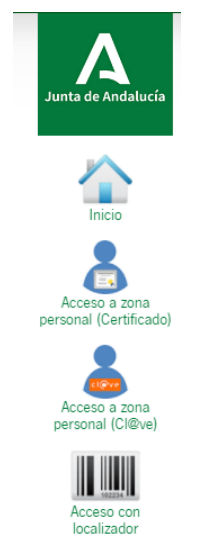

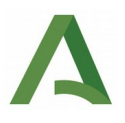

Una vez identificados se debe acceder al icono de "Expedientes" y se debe seleccionar el que haya servido para presentar la **solicitud de subvención** y cuyo estado debe ser **"Presentación Cta. Justificativa"**. En el caso que el expediente de solicitud no se encuentre en este estado deben escribir un correo electrónico al buzón <u>capi.ada@juntadeandalucia.es</u> para modificarlo.

|         | Actualice la aplicación Autofirma para asegurar el correcto funcionamiento con los na                                                                                                    | wegadores Chrome y Edge. Puede descargar A                                                                                                    | utofirma desde el siguiente enlace: <u>https://as024.iuntadeandalucia.es/cl</u>                                                                                                    | ienteafirma/autofirma/autofirma.html                                                                                                    |
|---------|----------------------------------------------------------------------------------------------------|----------------------------------------------------------------------------------------------------|----------------------------------------------------------------------------------------------------|----------------------------------------------------------------------------------------------------|
|         | Esté en: Inicio > Expedientes                                                                                                    |                                                                                                    |                                                                                                    |                                                                                                    |
| nicio   | Solo se muestran los expedientes del año en curso. Para una búsqued                                                                                                    | a más completa, modifique los filtros del busca                                                                                                    | dar.                                                                                                    | ×                                                                                                    |
| adores  | - Filtros-                                                                                                    |                                                                                                    |                                                                                                    |                                                                                                    |
|         | Número de expediente:                                                                                                    |                                                                                                    | Titulo:                                                                                                    |                                                                                                    |
|         | Fecha de alta entre el 01/01/2022                                                                                                    |                                                                                                    | y el 28/06/2022                                                                                                    |                                                                                                    |
| dientes | Procedimiento: <seleccione> V</seleccione>                                                                                                    |                                                                                                    | Convocatoria: <seleccione> V</seleccione>                                                                                                    |                                                                                                    |
|         | Estado del expediente: <seleccione></seleccione>                                                                                                    | ٧                                                                                                    |                                                                                                    |                                                                                                    |
| mentos  |                                                                                                    | \<br>\                                                                                                    |                                                                                                    |                                                                                                    |
|         | Butto                                                                                                    | )<br>w                                                                                                    | Umpiar Mostrar tod                                                                                                    | to                                                                                                    |
|         | L                                                                                                    |                                                                                                    |                                                                                                    |                                                                                                    |
|         |                                                                                                    |                                                                                                    |                                                                                                    |                                                                                                    |
|         | Procedimiento                                                                                                    | Convocatoria Número de expediente                                                                                                    | Titulo                                                                                                    | Fecha y<br>Razón de interés Estado hora de<br>alta                                                                                                    |
|         | Procedimiento Subenciones, en régime de concurrencia no competitiva, drigidas a entidades asociativas sin árimo de lucro en zonas destinonicidas de Andaluca para la diamización de centros de competencias digitates [Unes CP/] Mantemiento] | Convocatoria         Número de expediente           Consociatoria         ES_A01014439_2022_EX           2922         P_002417_2022_V8IDW<br>11000020251 | Taulo<br>Subenciores, en régimen de concurrencia no competitiva, dirigides a<br>entidades asociativas sin ámino de lucro es zuras destevencidas de<br>Andacias para la dinamización de centros de competencias digitales<br>(Unas CAPA Mantemienten) | Razón de Interés         Estado         Fecha y<br>hora de<br>alta           REPRESENTANTE         PRESENTACION CIA<br>JUSTIFICADIDA         2806/2022<br>12.27.18 |

**MUY IMPORTANTE:** Hay que tener en cuenta que se accede con el certificado digital correcto, el certificado de persona física o de persona jurídica del representante legal de la entidad que se utilizó para la presentación de la solicitud. Aquellas entidades que hayan cambiado de representante y tenga problemas en el acceso al expediente de solicitud de subvención deben mandar un correo electrónico al buzón <u>capi.ada@juntadeandalucia.es</u>

Una vez se acceda al expediente se debe clicar en el icono "Justificación":

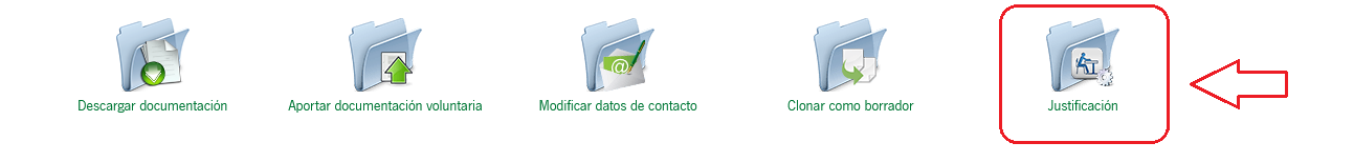

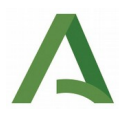

A continuación aparecerá el icono para cumplimentar el anexo de justificación y el listado de documentos que forman parte de la cuenta justificativa con su correspondiente icono para adjuntarlos al anexo.

| Junta de Andalucía | Cumplimentar<br>formularios                                                  |                                 |  |  |  |  |
|--------------------|------------------------------------------------------------------------------|---------------------------------|--|--|--|--|
| Inicio             | DOCUMENTACIÓN OBLIGATORIA                                                    |                                 |  |  |  |  |
| Borradores         | Justificación de la Linea CAPI MANTENIMIENTO                                 | Iniciar ¿Quién bene que firmar? |  |  |  |  |
| Expedientes        | DOCUMENTACIÓN OPCIONAL                                                       |                                 |  |  |  |  |
| Documentos         | Póliza Seguro Responsabilidad Civil                                          | Incorporar                      |  |  |  |  |
|                    | Contrato de trabajo                                                          | Incorporar                      |  |  |  |  |
|                    | Titulación académica dinamizador/a                                           | Incorporar                      |  |  |  |  |
|                    | Documento acreditativo disponibilidad del local                              | Incorporar                      |  |  |  |  |
|                    | Pago 022 en caso de reintegro voluntario                                     | Incorporar                      |  |  |  |  |
|                    | Certificado no presentación IVA/390 y Declaración Responsable de no inclusió | ón lincorporar                  |  |  |  |  |
|                    | Memoria explicativa del porcentaje de imputación de gastos compartidos       | Ayuda         Incorporar        |  |  |  |  |

Al visualizar el anexo, se puede comprobar que casi todos los campos están cumplimentados y tan sólo hay que seleccionar las opciones disponibles en el campo de "Periodo a justificar", se-gún proceda:

- "Primera Justificación"
- "Segunda Justificación"

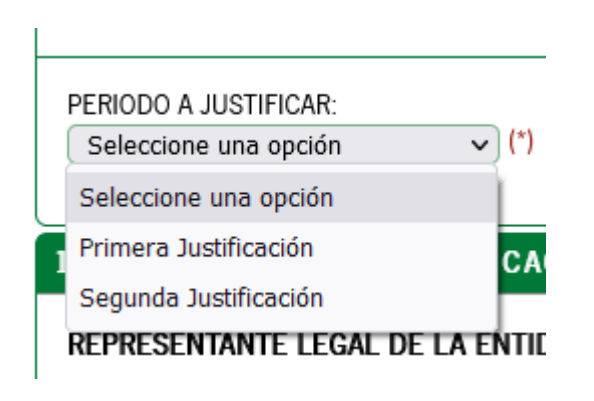

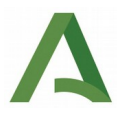

En el formulario, los campos marcados con asterisco son de cumplimentación obligatoria (\*).

A continuación se muestran las pantallas del anexo:

| unta de Andalucía |                                                                                                    |
|-------------------|----------------------------------------------------------------------------------------------------|
|                   | Junta de Andalucía                                                                                                    |
|                   |                                                                                                    |
| Inicio            |                                                                                                    |
| Borradores        | ANEXO DE JUSTIFICACIÓN DE LA SUBVENCIÓN CONCEDIDA AL AMPARO DE LA ORDEN DE 9 DE NOVIEMBRE DE 2021 DE LA CONSEJERÍA DE PRESIDENCIA, ADMINISTRACIÓN<br>PÚBLICA E INTERIOR.                                                                                                    |
|                   | (Código de procedimiento: 24817)<br>CONVOCATORI/VEJERCICIO: 2022                                                                                                    |
| Expedientes       | LÍNEA CAPI _ PRESENTACIÓN ELECTRÓNICA                                                                                                    |
| <u>-11</u>        | INSTRUCCIONES RELATIVAS A LA CUMPLIMENTACIÓN DEL PRESENTE FORMULARIO                                                                                                    |
| Documentos        | CABECERA DEL FORMULARIO-LINEA CAPI:                                                                                                    |
|                   | Será necesario cumplimentar todos estos datos para poder identificar el expediente.                                                                                                    |
|                   | 1. DECLARACIÓN DE JUSTIFICACIÓN DE LA SUBVENCIÓN CONCEDIDA                                                                                                    |
|                   | Debeia cumplimentar los datos que se solicitan.                                                                                                    |
|                   | En relación al punto 4, debedi marcar aquellas declanaciones que correspondan con su situación concreta.                                                                                                    |
|                   | De acuerdo con lo establecido en el artículo 124.5 del Texto Refundido de la Ley General de la Hacienda Pública de la Junta de Andalucia, aprobado por Decreto Legislativo 1/2010, de 2 de marzo y en los apartados 25 d y 26. de los cuadros resumen de las<br>respectivas Ordenes de 9 de noviembre de 2021, se establece la presentación de copias digitalizadas por las entidades interesadas de los justificantes del gasto y de los documentos acreditativos del pago, sin perjuicio de la obligación de la entidad beneficiania de<br>conservar las facturas o documentos justificativos originales, incluidos los documentos electónicos, en tanto puedan ser objeto de las actuaciones de comprobación y control, conforme a lo dispuesto en el párralo gi del artículo 14.1 de la Ley 38/2003, de 17 de<br>noviembre. |
|                   | 2. DOCUMENTACIÓN                                                                                                    |
|                   | Marque tan solo la documentación que presente efectivamente.                                                                                                    |
|                   | Las copias digitalizadas por los propios interesados habéin de cumplir los requisitos electónicos que se establezcan en las bases reguladoras, sin perjuicio de que, contorme a lo dispuesto en el articulo 28.5 de la Ley 39/2015, de 1 de octubre, del Procedimiento<br>Administrativo Comian de las Administraciones Públicas, cuando la relevancia del justificación lo exigia o existan dudas denadas de la calidad de la copia, se pueda solicitar de manera motivada el cotejo de las<br>copias aportadas por interesados, para lo que eso porte di requerir las híbricas de las comensiones públicas, cuando de requerir a híbrica de las cortegia de las<br>copias aportadas por los reguerirs abricantes de las comensiones públicas.                                                                                 |
|                   | Los campos relativos a los documentos en poder de la Administración de la Junta o de otras Administraciones, solo procederá cumplimentarlos cuando ejerza sui derecho a no presentar la documentación referida, en estos casos deberá aportar toda la información que se le solicita.                                                                                                    |
|                   | 3. DECLARACION, LUGAR, FECHA Y FIRMA                                                                                                    |
|                   |                                                                                                    |

| Δ                  |                                                                                                    |  |  |  |  |  |  |
|--------------------|----------------------------------------------------------------------------------------------------|--|--|--|--|--|--|
| Junta de Andalucía | N* EXPEDIENTE:           (x8900V110000202222                                                                                                    |  |  |  |  |  |  |
|                    | BENEFICIARIO/A:<br>Asodadio                                                                                                    |  |  |  |  |  |  |
| Inicio             | DIRECCION:                                                                                                    |  |  |  |  |  |  |
| Borradores         | TIPO DE VÍA:         NOMBRE DE LA VÍA:         NÚMERO:           (r)         Descubremiento         (r)         1                                                                                                    |  |  |  |  |  |  |
| <u>نگ</u>          | KM EN LA VÍA: LETRA: BLOQUE: PORTAL:                                                                                                    |  |  |  |  |  |  |
| Expedientes        | ESCALERA: PLANTA: PUERTA: PAIS:<br>ESPAÑA V                                                                                                    |  |  |  |  |  |  |
| Documentos         | PROVINCIA         MUNICIPIO         ENTIDAD DE POBLACIÓN         COD. POSTAL           SEVILLA         v (*)         SEVILLA         v (*)         41940         (*)                                                                                                    |  |  |  |  |  |  |
|                    | PERIODO A JUSTIFICAR:<br>Seleccione una opción v) (*)                                                                                                    |  |  |  |  |  |  |
|                    | 1. DECLARACIÓN DE JUSTIFICACIÓN DE LA SUBVENCIÓN CONCEDIDA                                                                                                    |  |  |  |  |  |  |
|                    | REPRESENTANTE LEGAL DE LA ENTIDAD BENEFICIARIA                                                                                                    |  |  |  |  |  |  |
|                    | NONBRE/RAZÓN SOCIAL PRIMER APELIDO SEGUNDO APELIDO                                                                                                    |  |  |  |  |  |  |
|                    | DNI/NIE SEXO<br>(*) (*) (*) (*) (*)                                                                                                    |  |  |  |  |  |  |
|                    | DECLARA:                                                                                                    |  |  |  |  |  |  |
|                    | 1. Que ha resultado beneficiaria de una subvención por importe de 28.275,59 al amparo de la Orden de 9 de noviembre de 2021 de la consejería de la presidencia, administración pública e interior y de la convocatoria para el año 2022                                                                                 |  |  |  |  |  |  |
|                    | 2. Que dicha subvención ha sido aplicada a la finalidad para la que se concedió, habiéndose realizado para el cumplimiento de dicha finalidad los gastos indicados en este Anexo, indicandose la relación de gastos pagados al dia de la fecha y adjuntando la acreditación de los mismos mediante copias digitalizadas |  |  |  |  |  |  |

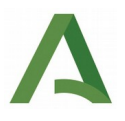

En el punto "1. Declaración de justificación de la subvención concedida" deben marcar los cheks que correspondan:

| 1                                                                                                    | 1 |                                                                                                    |                                                                                                    |                                                                    |                                          |
|----------------------------------------------------------------------------------------------------|---|----------------------------------------------------------------------------------------------------|----------------------------------------------------------------------------------------------------|--------------------------------------------------------------------|------------------------------------------|
| Inicio                                                                                                    |   | DECLARA:                                                                                                  |                                                                                                    |                                                                    |                                          |
|                                                                                                    |   | 1. Que ha resultado beneficiaria de una sub                                                               | vención por importe de 28.279,59 al amparo de la Orden de 9 de noviembre de 2021 de                                                 | la consejería de la presidencia, administración pública e interi   | or y de la convocatoria para el año 2022 |
| Borradores                                                                                                    |   | <ol> <li>Que dicha subvención ha sido aplicada a<br/>acreditación de los mismos mediante copia</li> </ol> | la finalidad para la que se concedió, habiéndose realizado para el cumplimiento de dicha finalidad los gastos ir<br>s digitalizadas | dicados en este Anexo, indicándose la relación de gastos paga      | dos al día de la fecha y adjuntando la   |
| And the second second s |   | <ol><li>Que los gastos justificados han sido total</li></ol>                                              | mente invertidos en la ejecución del proyecto, cumpliéndose las obligaciones exigidas por las normas de aplicad                     | ión y la resolución de concesión.                                  |                                          |
| E Eligir una<br>porción                                                                                                    |   |                                                                                                    |                                                                                                    |                                                                    |                                          |
| Dr                                                                                                    | 5 | <ul> <li>Ha solicitado u obtenido otras subvenci<br/>contraparte.</li> </ul>                              | ones o ayudas para la misma finalidad relacionada con esta solicitud, procedentes de cualquiera Administració                       | a o ente público o privado, nacional o internacional, distintas, e | n su caso, a las aportaciones de su      |
|                                                                                                    |   | Solicitadas                                                                                               |                                                                                                    |                                                                    |                                          |
|                                                                                                    |   | Fecha/Año                                                                                                 | Otras Administraciones/ Entes públicos o privados                                                                                   | Importe (euros)                                                    | Cofinanciado con Fondos Europeos         |
|                                                                                                    |   |                                                                                                    |                                                                                                    |                                                                    |                                          |
|                                                                                                    |   | Concedidas                                                                                                |                                                                                                    |                                                                    | Ŧ                                        |
|                                                                                                    |   | Fecha/Año                                                                                                 | Otras Administraciones/ Entes públicos o privados                                                                                   | Importe (euros)                                                    | Cofinanciado con Fondos Europeos         |
|                                                                                                    |   |                                                                                                    |                                                                                                    |                                                                    |                                          |
| $\square$                                                                                                    |   | 5. (*)                                                                                                    |                                                                                                    |                                                                    | T                                        |
| Campo requerido<br>como                                                                                                    | ₽ | Que el plan de trabajo y la memoria de                                                                    | actuación, se encuentran disponibles en el sistema de información en el que se han programado las actividade                        | S.                                                                 |                                          |
| obligatorio                                                                                                    | L |                                                                                                    |                                                                                                    |                                                                    |                                          |
|                                                                                                    |   |                                                                                                    | Página 1 do 8                                                                                                    |                                                                    |                                          |
|                                                                                                    |   |                                                                                                    | Salir del formulario                                                                                                    |                                                                    |                                          |
|                                                                                                    |   |                                                                                                    |                                                                                                    |                                                                    |                                          |

A continuación se debe chequear los documentos que efectivamente se van a incorporar:

|                    | Salir dei formulario<br>Balir dei formulario                                                                                                    |
|--------------------|----------------------------------------------------------------------------------------------------|
| Junta de Andalucía | Subvenciones, en régimen de concurrencia no competitiva, dirigidas a entidades asociativas sin ánimo de lucro en zonas desfavorecidas de Andalucía para la dinamización de centros de competencias digitales (Línea CAPI Mantenimiento) - Convocatoria 2022 |
|                    | Editando: Justificación de la Linea CAPI MANTENIMIENTO                                                                                                    |
|                    |                                                                                                    |
| Inicio             |                                                                                                    |
|                    | Pagina 2 de 8       Salir del formulario                                                                                                    |
| Borradores         | 2. DOCUMENTACIÓN                                                                                                    |
| 1                  | PPESPTIO la significate documentación:                                                                                                    |
| Expedientes        |                                                                                                    |
|                    | Documentos sobre obligaciones y otros:                                                                                                    |
| Documentos         | Roiza Seguro Responsabilidad Civil                                                                                                    |
| Documentos         | Contrato de trabajo                                                                                                    |
|                    | Titulación académica dinamizador/a                                                                                                    |
|                    | C Documento acreditativo disponibilidad del local                                                                                                    |
|                    | Page 022 en caso de reintegro voluntario                                                                                                    |
|                    | Certificado no presentación IVA o Modelo 390 más Declaración no inclusión gastos                                                                                                    |
|                    | Memoria explicativa del porcentaje de imputación de gastos compartidos, en caso de que la entidad comparta su sede u otras actividades con el CAPI.                                                                                                    |
|                    | Documentos partida Personal                                                                                                    |
|                    | Cocumento de Nómina                                                                                                    |
|                    | Relación Nominal de Trabajadores (RNT)                                                                                                    |
|                    | Recibo de liquidación de cotizaciones (RLC)                                                                                                    |
|                    | Retenciones IRPF Rendimientos del Trabajo. (11)                                                                                                    |
|                    | Justificante de Pago Nomina                                                                                                    |
|                    | Justificante de Pago del Recibo de liquidación de cottzaciones (RLC)                                                                                                    |
|                    | □ Justificante de Pago Retenciones IRFF Rendimientos del Trabajo (111)                                                                                                    |
|                    |                                                                                                    |

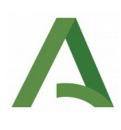

| Documentos partida Dietas                                                                                                    |
|----------------------------------------------------------------------------------------------------|
| Certificado de la Junta Directiva, según modalidad de justificación elegida.                                                                                                    |
| Hoja de Liquidación de Dietas                                                                                                    |
| Tickets/Facturas de Dietas, si opta por esta modalidad de justificación                                                                                                    |
| Paga Hoja de Liquidación de Dietas.                                                                                                    |
| Certificado de Asistencia                                                                                                    |
| Documentos partida Alquiler                                                                                                    |
| C Factures de gastos de alquiller                                                                                                    |
| Retenciones IRPF Aquiler (115)                                                                                                    |
| Pago Facturas de gostos de alquiler                                                                                                    |
| Page Retenciones IRPF Aquiler (115)                                                                                                    |
| Documentos partida Mantenimiento                                                                                                    |
| Facturas de gastos de mantanimiento                                                                                                    |
| Pago Seguro Responsabilidad Civil                                                                                                    |
| Nominas del personal contratado asociado a mantenimiento.                                                                                                    |
| Pago Facturas de gastos de mantenimiento                                                                                                    |
| Page Mominas del personal contratado asociado a mantenimiento.                                                                                                    |
| Documentos partida Fungible                                                                                                    |
| Facturas de gastos de material fungible                                                                                                    |
| □ Justificante de Pago de facturas de material fungible                                                                                                    |
| DOCUMENTOS EN PODER DE LA ADMINISTRACIÓN DE LA JUNTA DE ANDALUCÍA                                                                                                    |
| Ejerzo el derecho a no presentar los siguientes documentos que obran en poder de la Administración de la Junta de Andalucia o de sus Agencias, e indico a continuación la información necesaria para que puedan ser recabados: |
| Documento Consejeria/Agencia y Órgano Facha de amisión o presentación Procedimiento en el que se presentó                                                                                                    |
|                                                                                                    |
| (4                                                                                                    |
|                                                                                                    |

En esta página debemos cumplimentar la provincia o localidad:

| de Andalucía | Salir del formulario 🔶 🏵                                                                                                    |
|--------------|----------------------------------------------------------------------------------------------------|
| •            | 3. DECLARACIÓN, LUGAR, FECHA Y FIRMA                                                                                                    |
| nicio        | La persona abajo firmante DECLARA, bajo su expresa responsabilidad, que son ciertos los datos consignados en la presente solicitud, así como en la documentación adjunta.           Cumplimentar la provincia         n         a la fecha de la firma electónica.           LA PERSONA REPRESENTANTE                                                                                                    |
| diantes      | Fdo: (*)                                                                                                    |
|              | SR/A. DIRECTOR/A GERENTE DE LA AGENCIA DIGITAL DE ANDALLICÍA                                                                                                    |
| nentos       | Código Directorio Común de Unidades Orgánicas y Oficinas: (A01035272                                                                                                    |
|              | INFORMACIÓN BÁSICA SOBRE PROTECCIÓN DE DATOS                                                                                                    |
|              | En cumplimiento de lo dispuesto en el Reglamento General de Protección de Datos, le informamos que:                                                                                                    |
|              | a) El Responsable del tratamiento de sus datos personales es la Agencia Digital de Andalucia, cuya dirección es c/ Juan Antonio de Vizarón, s/n, 3º planta. Edificio Torretinana. Isla de la Cartuja. 41092-Sevilla y correo electónico dged ada@juntadeandalucia.et                                                                                                    |
|              | b) Podia contratar con el Delegado de Protección de Datos en la dirección electrónica: dot dade@juntaleandalucia.es<br>c) Los datos personales que nos indica se incorporan a la actividad de tratamiento Gestión de Subvenciones, con la finalidad de gestionar la presente subvención y cuantas actuaciones y servicios se deriven directamente de la misma, la licitud de dicho<br>tratamientos bebase en al activida o la del REGN, consecuencia de actividado de tratamiento de noviembre, General de Subvenciones. |
|              | d) Puede usted ejercer sus derechos de acceso, rectificación, supresión, portabilidad de sus datos, y la limitación u oposición a su tratamiento y a no ser objeto de decisiones individuales automatizadas, como se explica en la siguiente dirección electrónica:<br>https://juntadeandalucia.es/protecciondedatos, donde podá encontrar el formulario recomendado para su ejercicio.                                                                                                    |
|              | e) No están previstas cesiones de datos, salva a posibles encargados de tratamiento por cuenta del responsable del mismo, o de las derivadas de obligación legal. La Agencia Digital de Andalucia contempla las cesiones de datos legalmente obligatorias.                                                                                                    |

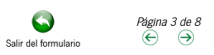

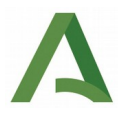

De la página 4 a la 8 se encuentran las tablas dónde hay que incluir todas las líneas de gasto que se quieren imputar.

PERSONAL:

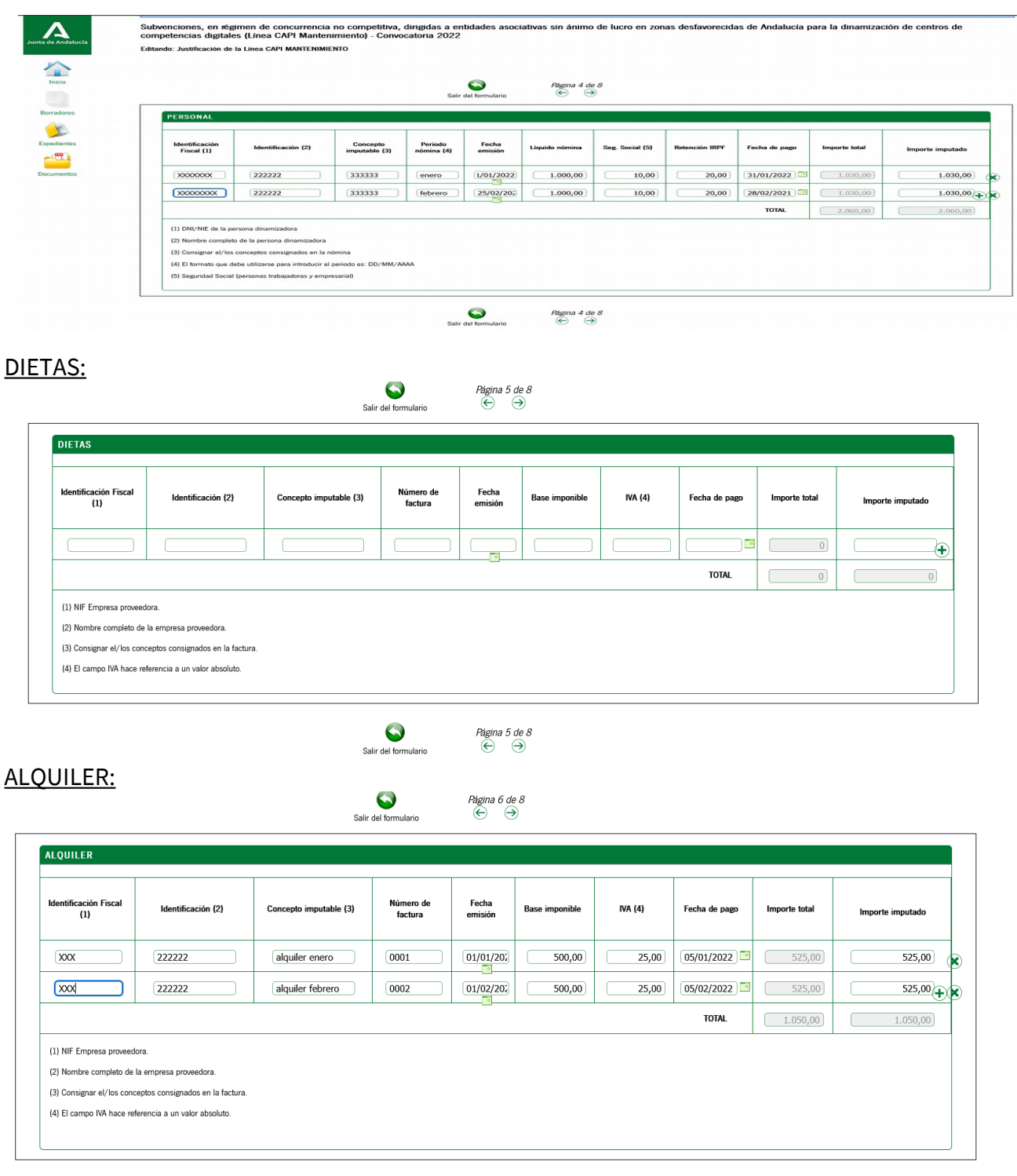

Salir del formulario

Página 6 de 8 € ∋

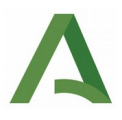

## MANTENIMIENTO:

| Identificación<br>Fiscal (1)                     | Identificación (2) | Concepto<br>imputable (3) | Número de<br>factura                        | Fecha<br>emisión                                 | Base imponible /<br>Liquido nómina        | IVA/Seg.Soc<br>(4)  | al IRPF   | Fecha de      | pago      | Importe total | Importe imp      |
|--------------------------------------------------|--------------------|---------------------------|---------------------------------------------|--------------------------------------------------|-------------------------------------------|---------------------|-----------|---------------|-----------|---------------|------------------|
|                                                  |                    |                           |                                             |                                                  |                                           |                     |           |               |           | 0             |                  |
|                                                  |                    |                           |                                             |                                                  |                                           |                     |           | тот           | AL (      | 0             |                  |
|                                                  |                    |                           |                                             | 0                                                | Página 7                                  | de 8                |           |               |           |               |                  |
| <u>GIBLE:</u>                                    |                    |                           | Salir o                                     | del formulario                                   | Página 8 de 8                             |                     |           |               |           |               |                  |
| GIBLE:<br>UNGIBLE<br>dentificación Fiscal        | Identificación (2) | Concepto imputab          | Salir del forn<br>Salir del forn<br>ble (3) | del formulario<br>nulario<br>úmero de<br>factura | Pàgina 8 de 8<br>E<br>Fecha<br>emisión Ba | Fir<br>se imponible | alizar 🗸  | Fecha de pago | Importe t | otal          | Importe imputado |
| GIBLE:<br>UNGIBLE<br>dentificación Fiscal<br>(1) | Identificación (2) | Concepto imputab          | Salir c<br>Salir del forn                   | nulario<br>úmero de<br>factura                   | Pàgina 8 de 8<br>E                        | Fir<br>se imponible | NVA (4)   | Fecha de pago | Importe t | o)            | Importe imputado |
| GIBLE:<br>UNGIBLE<br>dentificación Fiscal<br>(1) | Identificación (2) | Concepto imputab          | Sair d<br>Sair de form<br>ble (3) N         | nulario                                          | Fecha<br>emisión Ba                       | se imponible        | ≥aiizar ← | Fecha de pago | Importe t | otal 0 (      | Importe imputado |

Para terminar la cumplimentación se pincha en el icono "Finalizar".

En esta última pantalla (FUNGIBLE) si no finaliza correctamente porque muestra algún mensaje de error, como: "revise los campos", debe comprobar que las fechas de emisión deben ser igual o anterior con respecto a la fecha de pago.

A continuación se incorpora la documentación que se vaya a presentar con la categoría de "incorporar". El VEAJA no permite la incorporación del mismo documento más de una vez, de modo que si esto pasara, la oficina virtual no permite avanzar en la presentación.

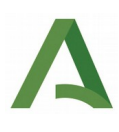

| Α                  | DOCUMENTACIÓN OPCIONAL                                                        |                          |
|--------------------|-------------------------------------------------------------------------------|--------------------------|
| Junta de Andalucía | Póliza Seguro Responsabilidad Civil                                           |                          |
| Inicio             | Contrato de trabajo                                                           | Incorporar<br>Incorporar |
| Borradores         | Titulación académica dinamizador/a                                            | Incorporar               |
| Expedientes        | Documento acreditativo disponibilidad del local                               | Incorporar               |
| Documentos         | Pago 022 en caso de reintegro voluntario                                      | Incorporar               |
|                    | Certificado no presentación IVA/390 y Declaración Responsable de no inclusión | Incorporar               |
|                    | Memoria explicativa del porcentaje de imputación de gastos compartidos        | Q     Incorporar         |
|                    | Documento de Nómina                                                           | Incorporar               |
|                    | Relación Nominal de Trabajadores. (RNT)                                       | Incorporar               |
|                    | Recibo de liquidación de cotizaciones. (RLC)                                  | Incorporar               |
|                    | Retenciones IRPF Rendimientos del Trabajo. (111)                              | Incorporar               |

A tener en cuenta que el tamaño del documento a incorporar no puede superar los 5 MB, y su formato debe ser ".pdf":

|                                                                           | Modo de incorporación<br>Nuevo documento<br>Documento presentado anteriormente<br>Documento en poder de la administración                                     |                                                                                                    |  |
|---------------------------------------------------------------------------|----------------------------------------------------------------------------------------------------|----------------------------------------------------------------------------------------------------|--|
| Documento Nuevo Fichero: Examinar (7) Pulse el botin Examinar para locali | No se ha seleccionado ningún archivo.<br>El tamaño máximo de<br>Formato de fich<br>zar el fichero en su equipo. Tenga en cuenta que el documento a aportar de | el documento es de 5 MB<br>eros admitidos: pdf<br>be cumplir los requisitos de tamaño y formato que se indican. |  |
|                                                                           | <b>XX</b><br>Cancelar                                                                                                    | Incorporar documento                                                                                            |  |

Se ruega comprobar que la documentación escaneada sea legible y clara.

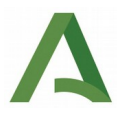

Una vez incorporado el documento, se puede consultar o eliminar.

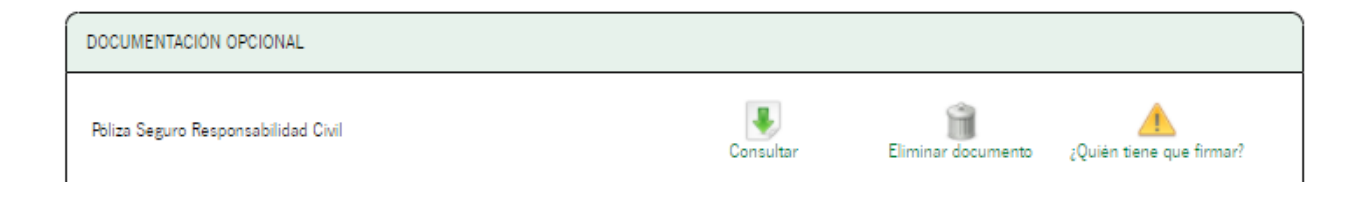

Por último se firmará y se presentará tanto el anexo como la documentación incorporada.

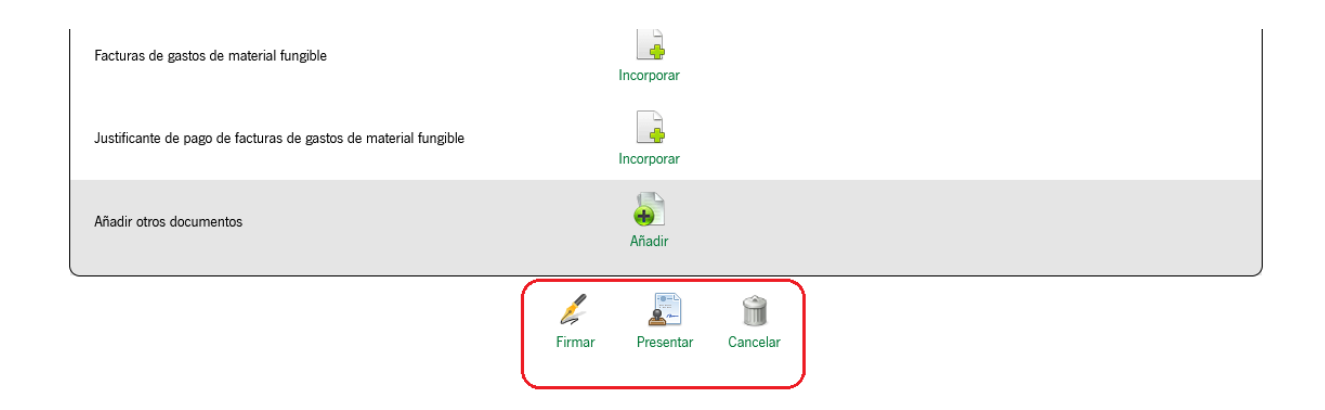

Si marca esta opción para presentar la documentación, directamente tras su firma, se realiza el trámite de presentación:

Subvenciones, en régimen de concurrencia no competitiva, dirigidas a entidades asociativas sin ánimo de lucro en zonas desfavorecidas de Andalucía para la dinamización de centros de competencias digitales (Línea CAPI Mantenimiento) - Convocatoria 2022

|                                | Seleccione los documentos que desea firmar                                                                                      |             |
|--------------------------------|----------------------------------------------------------------------------------------------------|-------------|
|                                | Justificación de la Linea CAPI MANTENIMIENTO                                                                                    | ( Mostrar   |
|                                | Poliza Seguro Responsabilidad Civil                                                                                             | (C) Mostrar |
|                                | Seleccionar todo / No seleccionar nada                                                                                          |             |
| Se agiliza el<br>trámite de la | - ,Desea presentar directamente tras la firma?<br>Marque esta opción para presentar la documentación directamente tras su firma |             |
| presentación tras<br>su firma  | Cancelar Firmar                                                                                                    |             |
|                                |                                                                                                    | <b>)</b>    |

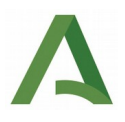

Cuando se ha realizado la presentación se puede descargar el comprobante de la justificación a través del enlace "descargar justificante de entrega" o bien a través de "formulario firmado" y "justificante":

| Λ                             |                                                                                 |                                                        |                                                                    |                                   |                           |                            |                                          | Último acceso: 24/06/2022 11:49:15 |
|-------------------------------|---------------------------------------------------------------------------------|--------------------------------------------------------|--------------------------------------------------------------------|-----------------------------------|---------------------------|----------------------------|------------------------------------------|------------------------------------|
| Junta de Andalucía            | Actualice la aplicación Autofirma para a                                        | asegurar el correcto funcionamiento con k              | os navegadores Chrome y Edge. Puede des                            | scargar Autofirma desde el siguie | nte enlace: <u>https:</u> | //ws024.juntadeandalucia.e | s/clienteafirma/autofirma/autofirma.html | ×                                  |
| Inicio                        | Està en: Inicio > Expedie<br>Nº de registro: 20229<br>Fecha de registro: 28/06, | Intes > Información del expediente > 9900030855 //2022 | Justificante de la entrega<br>Descargar<br>justificante de entrega |                                   |                           |                            |                                          |                                    |
| Borradores                    | Pasos para presentar la documentación                                           |                                                        |                                                                    |                                   |                           |                            |                                          |                                    |
| Expedientes                   |                                                                                 |                                                        | 1<br>Cumplimentar<br>formularios                                   | 2<br>Firmar                       | Pres                      | 3<br>entar                 |                                          |                                    |
|                               |                                                                                 | ĺ                                                      | Documentación obligatoria                                          |                                   |                           |                            |                                          |                                    |
|                               |                                                                                 | -                                                      | Justificación de la Linea CAPI MAI                                 | NTENIMIENTO                       | (d)<br>Original           | Formulario Firmado         |                                          |                                    |
|                               | Documentación opcional                                                          |                                                        |                                                                    |                                   |                           |                            |                                          |                                    |
|                               |                                                                                 |                                                        | 📎 Póliza Seguro Responsabilidad Civ                                | a                                 | ()<br>Original            | Justificante               |                                          |                                    |
| Su presentación ha finalizado |                                                                                 |                                                        |                                                                    |                                   |                           |                            |                                          |                                    |